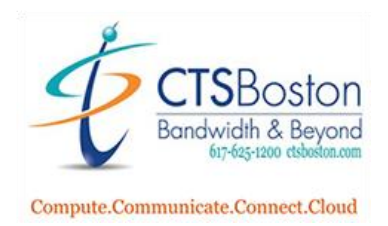

## How to log into the Cloud/Web-Based Contact Center App on your Windows PC or Macintosh computer

1. If you wish to only use the Cloud/Web-based Contact Center App on your Windows PC or Macintosh Computer please contact CTS or your on-site administrator for the URL to your contact center. Each one is unique. It will look like this:

## "company name".mycontactcenter.net/cca

2. The following screen will appear. Enter your Email in the email field and click Next.

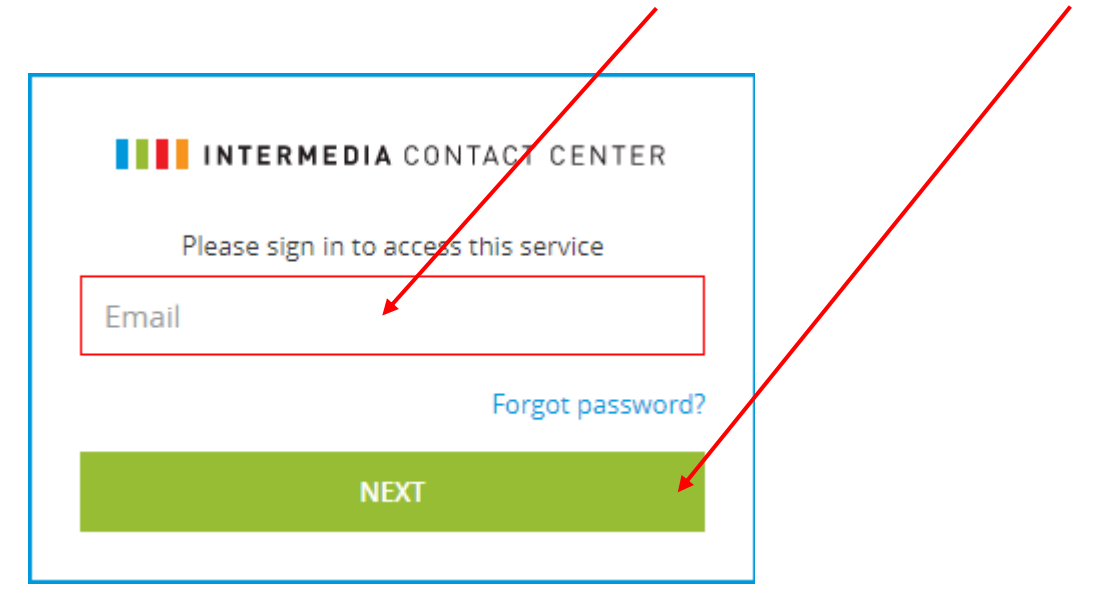

3. Enter your **password** which was provided in the Welcome Email you received and click **Sign In.** 

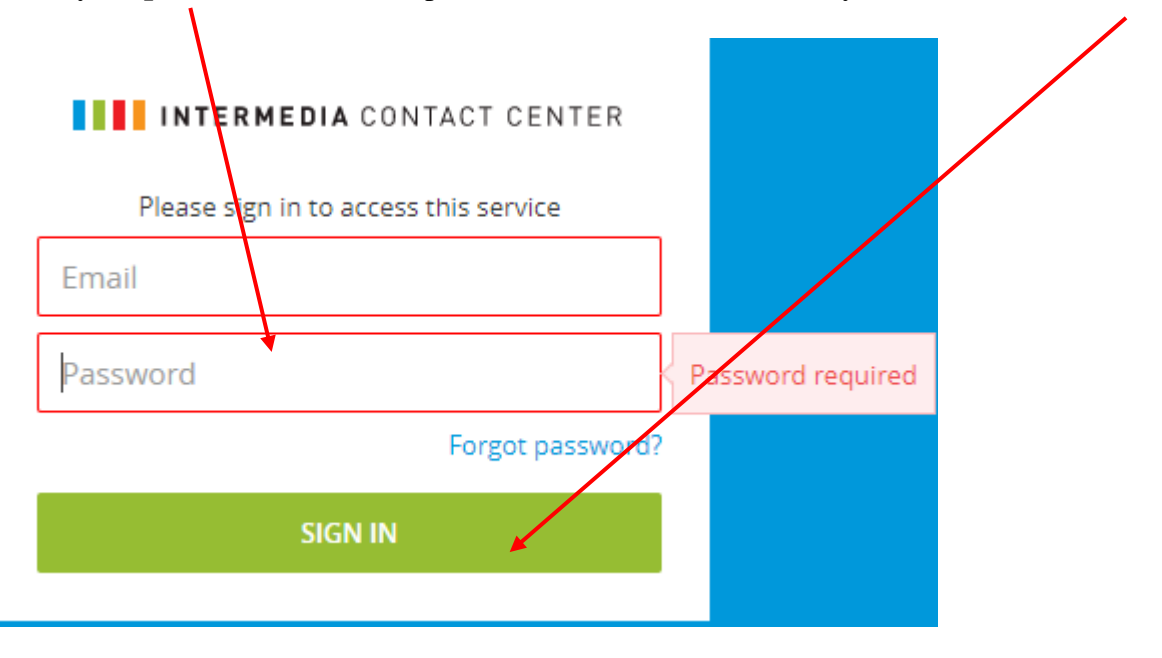

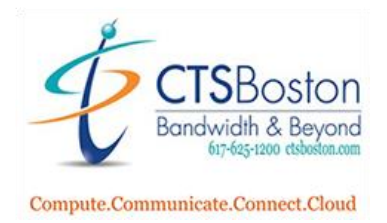

You must create new personal password. Once you start typing a few letters a pop up appears next to the password field. The new password must be a minimum of 8 characters. You must have an upper-case character (A-Z), a lower-case character (a-z) and a number and a special character. The requirements in the list will automatically be check marked when you have created a password that has met these parameters. Type the new password again in the  $2^{nd}$  field.

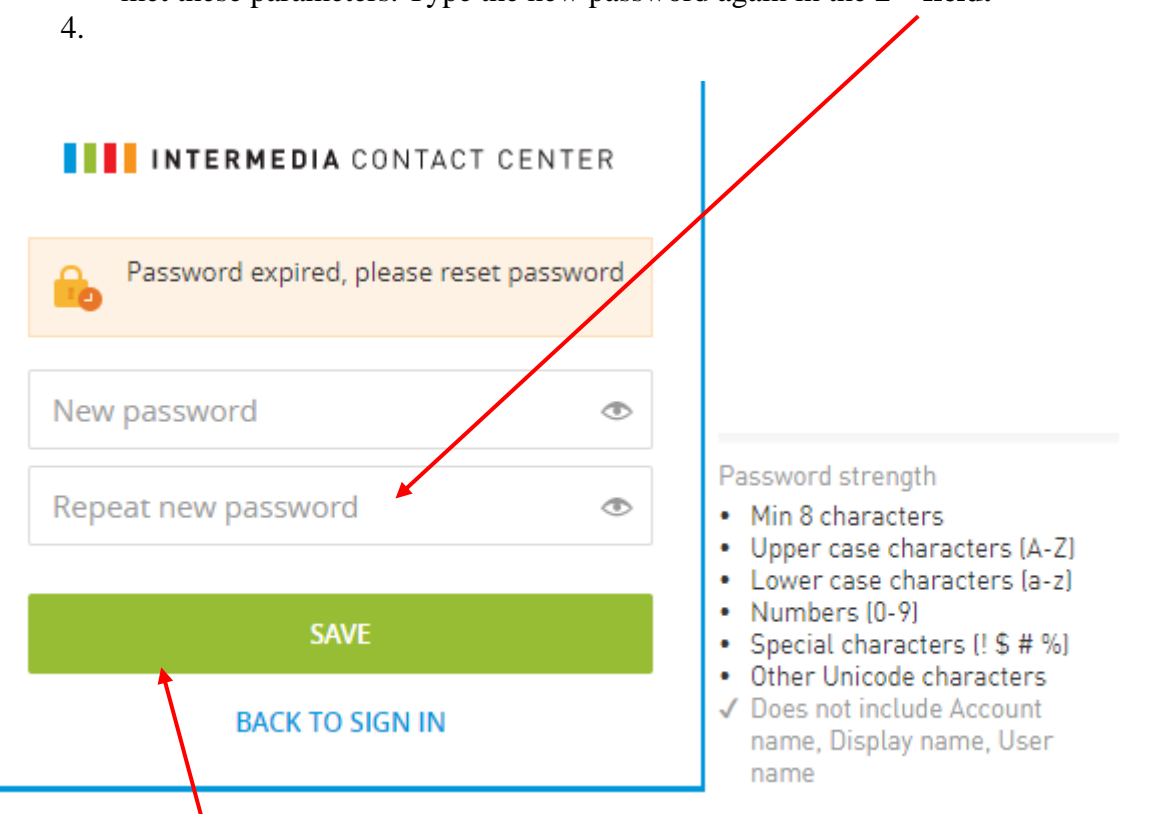

- 5. Click **Save**, and you will be brought back to the first login page.
- 6. Every time you log into the Contact Center you will see the following screen, enter your email.

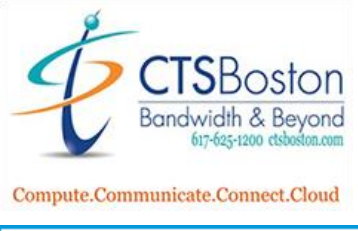

| <b>INTERMEDIA</b> CONTACT CENTER      |  |
|---------------------------------------|--|
| Please sign in to access this service |  |
| Email                                 |  |
| Forgot password?                      |  |
| NEXT                                  |  |
|                                       |  |

7. Enter your personal password here. Then click Sign In.

| INTERMEDIA CONTAC             | CENTER         |   |
|-------------------------------|----------------|---|
| Please sign in to access this | service        | / |
|                               |                |   |
| Password                      |                |   |
| Fo                            | rgot passvord? |   |
| SIGN IN                       | +              |   |
|                               |                |   |

8. Enter the phone number where you want your calls to ring and click Continue.

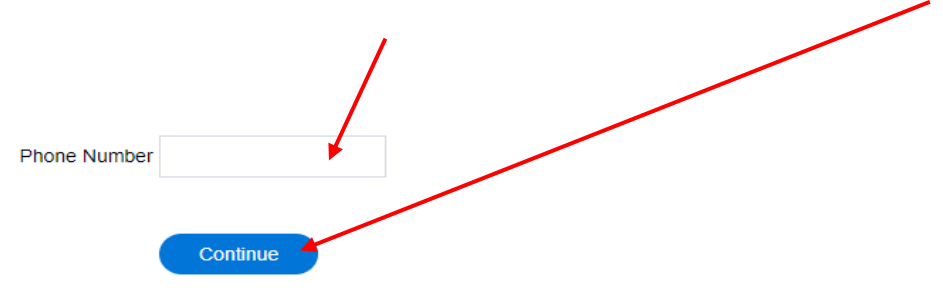

9. You are now logged into the Contact Center as an Agent. You should see your **main email** and **phone number**. You will also see two groups/queues called "Frequent Caller" and "Help Line". To learn

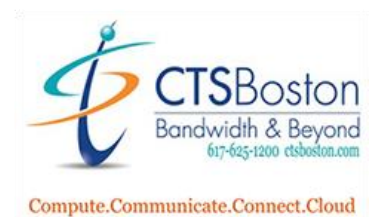

more about dialing out, starting a chat, or changing options please read the document labelled "How to use the Cloud-Web Contact Center Agent App".

|   | name@email.com@5555555555 | 🚫 Available 🗸 | 00:00:51 |            |
|---|---------------------------|---------------|----------|------------|
|   | Name                      |               |          | \$<br>Type |
| < | Frequent Caller           |               |          | Voice      |
| < | Help Line                 |               |          | Voice      |